# **PAMP - Bug #459**

## 000000 000 **in** 000000 00000

06/05/2017 10:24 AM - Khaled Musa

| Status:           | Fixed                                                                               | Start date:         | 06/05/2017 |
|-------------------|-------------------------------------------------------------------------------------|---------------------|------------|
| Priority:         | Normal                                                                              | Due date:           |            |
| Assignee:         | Khaled Musa                                                                         | % Done:             | 0%         |
| Category:         |                                                                                     | Estimated time:     | 0.00 hour  |
| Target version:   |                                                                                     | Spent time:         | 0.00 hour  |
| Co-Workers:       |                                                                                     | Actual Result:      |            |
| Severity:         | Normal                                                                              | Environment:        | QA         |
| Category:         | 000000 000 in 000000 00000                                                          | Transaction Number: |            |
| Sub-Category:     |                                                                                     | Username:           |            |
| Step_Description: |                                                                                     | Browser:            |            |
| Pre_Conditions:   |                                                                                     | URL:                |            |
| Expected Result:  | When error message appear, the message should reflect something present in the page | Test Case ID:       |            |
|                   |                                                                                     |                     |            |

Description

2) Click 0000 000

3) Select 000000 0000 or 0000 0000 000 4) look at the below error message

### History

#### #1 - 07/05/2017 10:56 AM - Ahmad Mustafa

- Status changed from Open to Fixed

- Assignee changed from Ahmad Mustafa to Khaled Musa

#### #2 - 07/05/2017 11:16 AM - Khaled Musa

- Status changed from Fixed to Feedback

Yes, the error is fixed, but when clicking "

#### #3 - 07/05/2017 11:40 AM - Khaled Musa

- Assignee changed from Khaled Musa to Ahmad Mustafa

#### #4 - 07/11/2017 09:37 AM - Ahmad Mustafa

- Status changed from Feedback to Fixed

- Assignee changed from Ahmad Mustafa to Khaled Musa

| 000000 000.png   | 77.6 KB | 06/05/2017 | Khaled Musa |
|------------------|---------|------------|-------------|
| 000000 00000.png | 17.3 KB | 07/05/2017 | Khaled Musa |